## **IPHONE**

## Use these instructions to turn a picture already in your camera roll into a PDF

- 1. Open your photos app on your iphone
- 2. Click on the specific picture you would like to turn into a PDF
- 3. Select the send icon on the bottom left side of your screen (see example below)

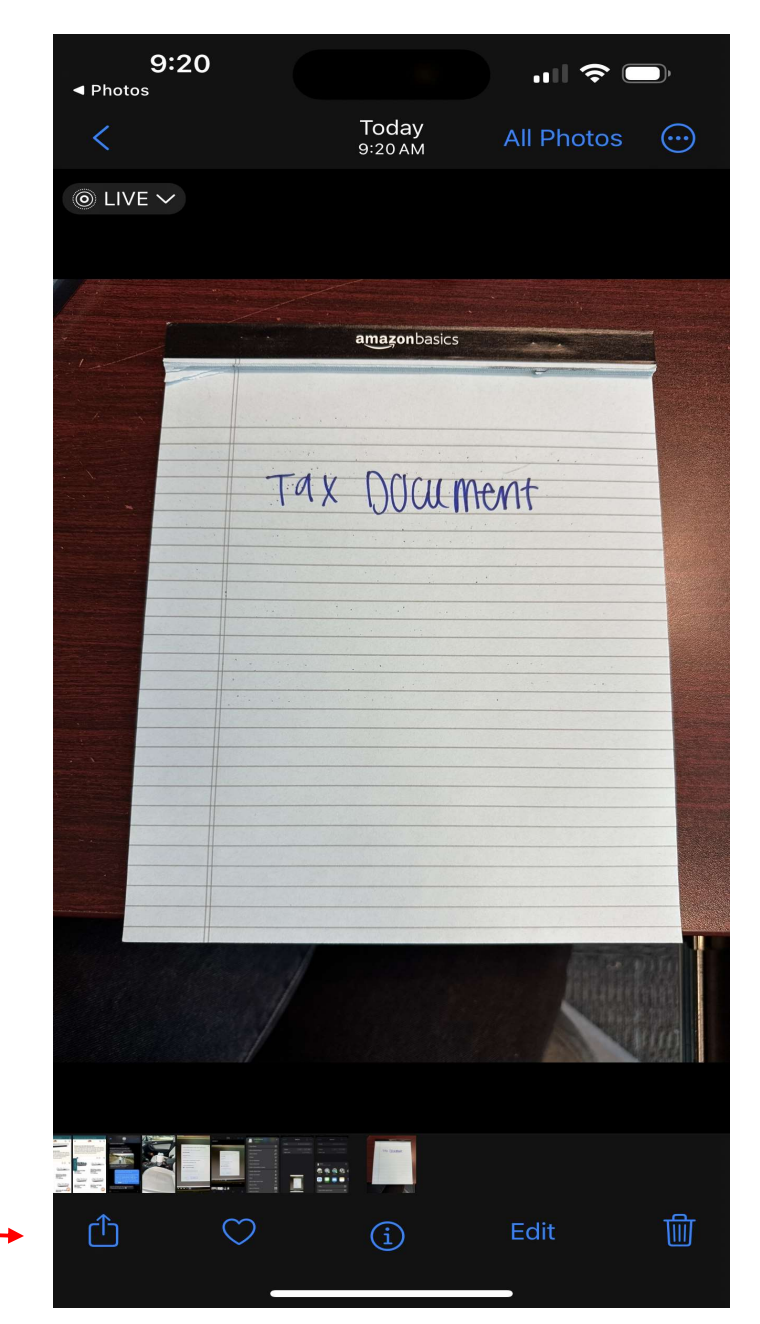

4. Once you select the send icon, you will see this page & you will scroll down

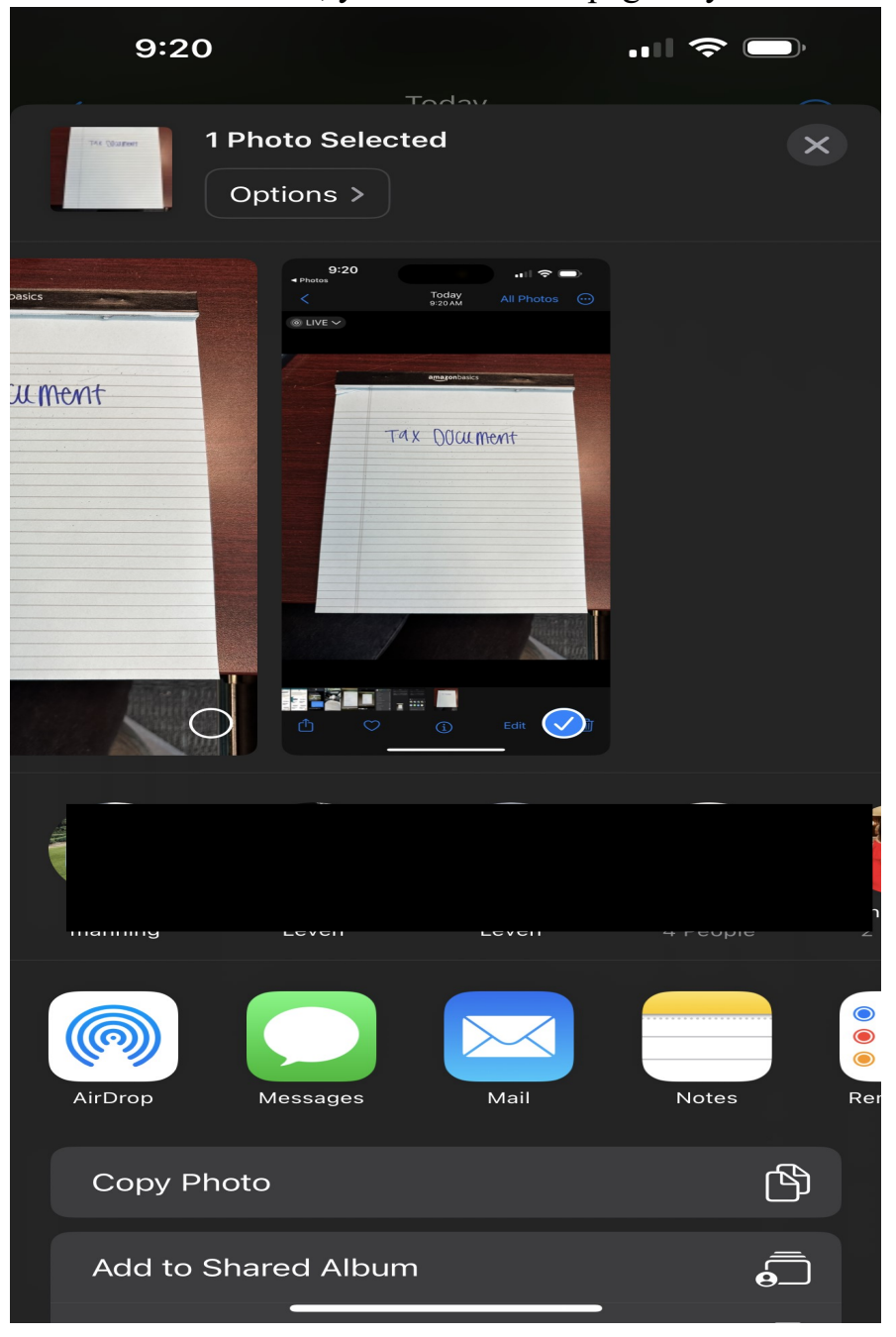

## 5. Scroll down and select "Print"

| 9:20<br>Techni             |          |
|----------------------------|----------|
| 1 Photo Selected Options > | ×        |
| Copy Photo                 | ß        |
| Add to Shared Album        | ē        |
| Add to Album               | <b>_</b> |
| AirPlay                    |          |
| Use as Wallpaper           |          |
| Copy iCloud Link           | Ø        |
| Export Unmodified Original |          |
| Create Watch Face          | Ø        |
| Assign to Contact          | ٢        |
| Print                      | Î        |
| Add to New Quick Note      | m        |
| Save to Files              |          |
| Save to Pinterest          | 0        |
| Import to VSCO             | 0        |

6. You will end up at this screen when you select "Print" from here, select the send icon again:

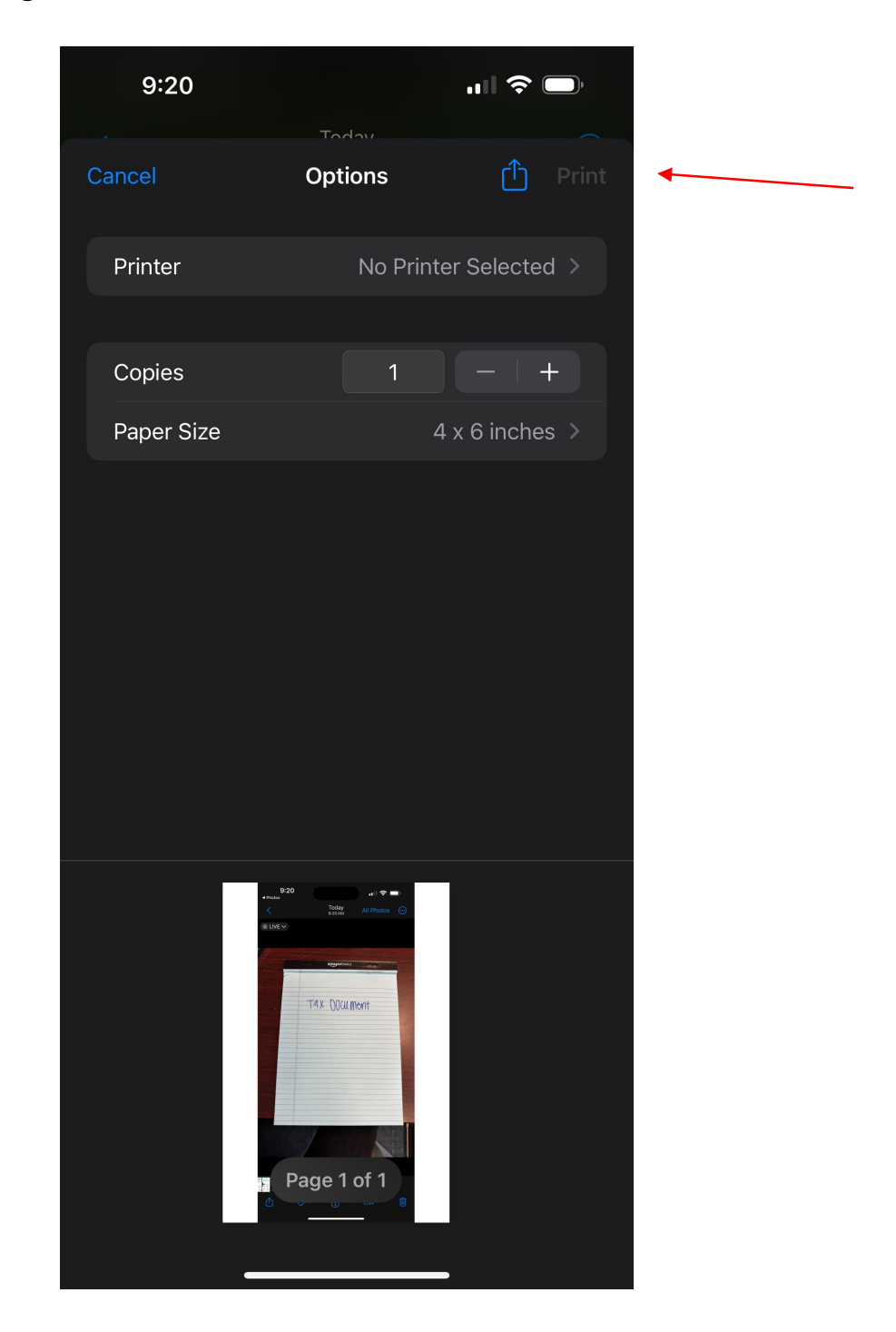

- 7. This will turn the picture into a PDF and allow you to email it to yourself.
- 8. From there, you can then upload the document from your email to SmartVault!